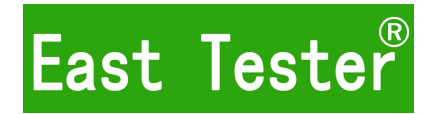

# ET5300/5301/5302/5303 单通道可编程直流电子负载 用户手册

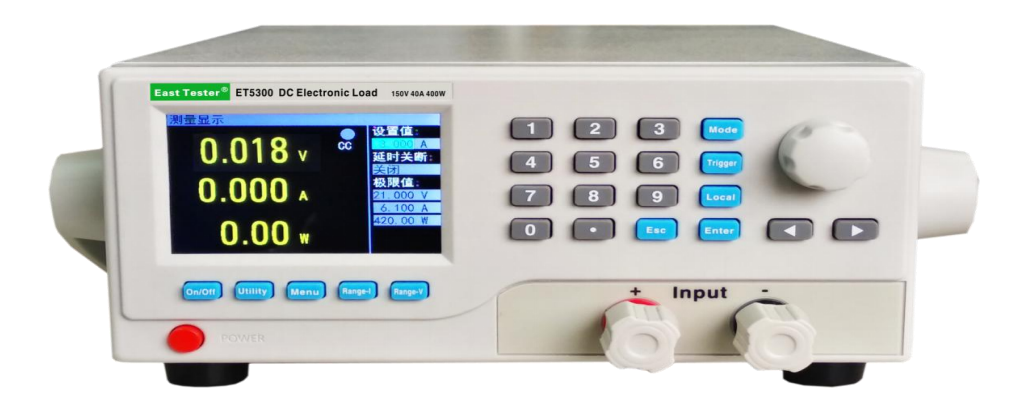

## 杭州中创电子有限公司

## 产品基本功能

ET53 系列为直流可编程电子负载,提供 1mV/10mV, 1mA/10mA 的高解析度和精度,性能优越。配备 12 种常用模式,测试功能齐全,可广泛运用于充电器,开关电源,线性电源,蓄电池等行业的生产线测试。

#### 主要特色:

- ▶ 人性化设计:
  - ◆ 采用 3.5 寸 TFT 液晶显示屏,显示内容丰富,支持中英文显示;
  - ◆ 操作过程简单便捷,配合直观的界面显示系统,上手容易;
  - ◆ 具有按键锁功能,防止误操作;
- ▷ 高性能负载:
  - ◆ 提供 CC、CV、CR、CP 以及 CC+CV、CR+CV 几种基本测量模式;
  - ◆ 提供电池测试;
  - ◆ 提供 LED 测试;
  - ◆ 动态测试模式,可测试电源动态输出性能;
  - ◆ 扫描测试模式,可在一定范围内测试电源输出连续性;
  - ◆ 支持远端测量;
  - ◆ 列表模式,可模拟多种带载状态变化;
  - ◆ 短路测试,用于模拟负载短路;
  - ◆ 支持外部触发输入;
  - ◆ 内置蜂鸣器报警;
  - ◆ 断电保持数据存储功能;
  - ◆ 可通过 USB\_Device、RS-232、接口进行远程操作;
- ▶ 多重安全保护:
  - ◆ 具有过压、过流、过功率及过温保护功能,可以灵活设置过压和过流参数,对负载实现有效保护;
  - ◆ 具有智能风扇控速功能,有效降低工作时的风扇噪声;
  - ◆ 具有输入极性反接提示;

#### 一般技术规格:

- ◆ 电源电压: 220Vac±10%,及110Vac±10%,45-65Hz
- ◆ 显示: 3.5 英寸 TFT 液晶屏, 分辨率 480×320
- ◆ 操作温度: 0℃到 40℃
- ◆ 存放温度: -10℃到 70℃
- ◆ 相对湿度: <80%
- ◆ 接口: USB、RS232, 可选配 RS485
- ◆ 尺寸: 320mm×220mm×100mm (长×宽×高)

#### 标准附件:

- ◆ 三芯电源线 1 根
- ◆ 电源保险丝 2 根
- ◆ 用户手册 1本

| 产品基本功能            | I  |
|-------------------|----|
| 一、快速入门            | 1  |
| 1.1 前面板液晶显示       | 1  |
| 1.2 前面板按键         | 1  |
| 1.3 按键说明          | 2  |
| 1.4 数字参数设置方式      | 2  |
| 二、功能操作            | 3  |
| 2.1 远程/本地切换操作     | 3  |
| 2.2 系统设置操作        | 3  |
| 2.3 负载设置操作        | 4  |
| 2.4 基本模式操作        | 4  |
| 2.4.1 定电流测量模式     | 4  |
| 2.4.2 定电压测量模式     | 5  |
| 2.4.3 定电阻测量模式     | 5  |
| 2.4.4 定功率测量模式     | 6  |
| 2.4.5 定电流转定电压测量模式 | 6  |
| 2.4.6 定电阻转定电压测量模式 | 6  |
| 2.5 动态测试操作        | 7  |
| 2.6 列表测试操作        | 8  |
| 2.7 扫描测试操作        | 11 |
| 2.8 电池测试操作        | 11 |
| 2.9 LED 测试操作      |    |
| 2.10 短路测试操作       | 14 |
| 2.12 保护功能         | 14 |
| 2.13 触发功能         | 14 |
| 2.14 合格测试操作       | 14 |
| 2.15 其他系统设置       | 15 |
| 2.15.1 键盘锁功能      | 15 |
| 2.16 通讯口和外部扩展口    | 15 |
| 2.16.1 通讯口        | 16 |
| 2.16.2 扩展口        | 16 |
| 2.16.3 电流监控端子     | 16 |
| 技术规格              | 17 |

目录

## 一、快速入门

## 1.1 前面板液晶显示

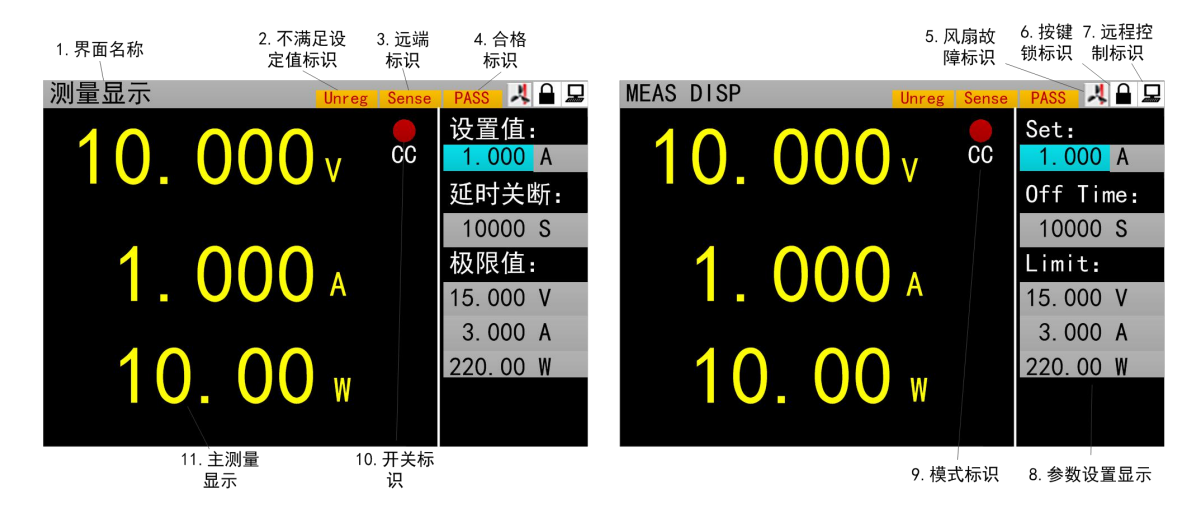

◆ 图标区: 电子负载界面图标有3种图标

|   | 键盘锁定状态指示; |
|---|-----------|
|   | 远程控制状态指示; |
| * | 风扇故障状态指示; |

## 1.2 前面板按键

|                                     | 1 2 3 Mode      |
|-------------------------------------|-----------------|
|                                     | 4 5 6 Enter     |
|                                     | 7 8 9 Local     |
|                                     | 0 . ESC Trigger |
| On/Off Utility Menu Range-I Range-V |                 |

## 1.3 按键说明

| 按键名称           | 按键功能                            |
|----------------|---------------------------------|
| 【On/Off】       | 通道开关按键,用于控制负载通道状态:开启/关闭。        |
| 【 Mode 】       | 设置负载工作模式。                       |
| 【Utility】      | 用于系统通用设置。                       |
| 【 Menu 】       | 用于非基本模式的参数设置。                   |
| $[0] \sim [9]$ | 数字按键,用于输入数字。                    |
| [.]            | 用于输入小数点。                        |
| [ESC]          | 返回键或者删除数字键。                     |
| 【Enter】        | 确认按键或选择。长按 3S 以上键盘锁定,锁定状态部分按键不能 |
| [Local]        | 用于切换到本地模式。                      |
| 【Trigger】      | 触发按键,用于手动触发。                    |
| [ 【 】 、 [ ▶ ]  | 光标左右移动键。                        |
| 【Range-I】      | 电流量程切换快捷键                       |
| 【Range-V】      | 电压量程切换快捷键                       |

## 1.4 数字参数设置方式

数字参数可以通过两种方式来进行设置。

1. 如图 1.4.1 所示①按下【Enter】键进入编辑模式。②在编辑模式下,按下方向键【 ◀ 】、

【▶】选择相应的位数。③旋转旋钮调节数值。④按【Enter】键或【Esc】键退出编辑模式。数 字参数设置完成

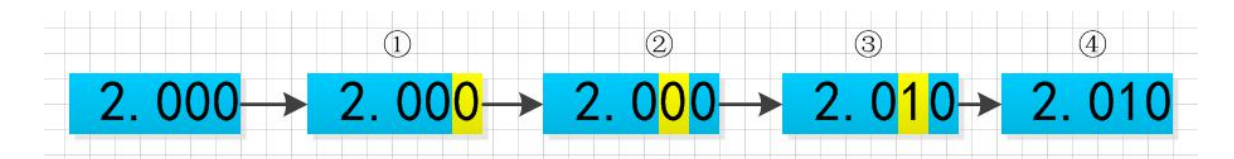

图 1.4.1

2. 如图 1.4.2 所示,①按下【Enter】键进入编辑模式。②按数字键输入数值。③按【Enter】 键确认输入,退出编辑模式。参数设置完成。在步骤②输入数值时:④按【Esc】可以删除前一个 数字,直至数字删除完。⑤数字删除完,继续按【Esc】键会退出编辑模式,结束本次参数设置。

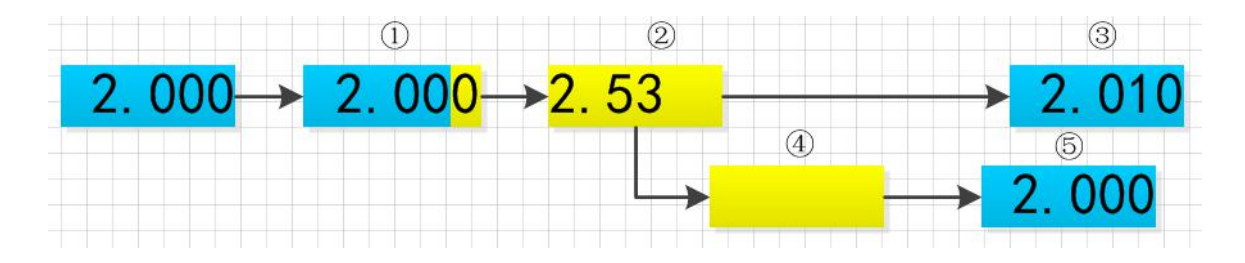

图 1.4.2

## 二、功能操作

在用负载测试待测源前,为保证负载和待测源能稳定和安全的操作,请务必按红正黑负连接好 负载和待测源后,先打开电源输出后,再打开负载。

#### 2.1 远程/本地切换操作

当负载工作在远程操作模式时界面顶栏会有相应图标显示,此时界面锁定,可通过上位机指令 控制仪器状态及操作,也可通过面板【Local】切换回本地操作模式。

#### 2.2 系统设置操作

按【Utility】键可进入系统菜单界面如图 2.2.1 所示,可旋转旋钮选择并进入相应的子菜单。在 系统设置界面可以完成对语言、恢复出厂设置、开机设置等的操作,设置系统界面如图 2.2.2 所示。 操作说明:1.通过旋转旋钮选中操作项。2.按【Enter】键进入子菜单界面或者切换操作项内容。 3.按【Esc】键返回上一级界面。

| 系统菜单    |         | SYS MENU       |               |
|---------|---------|----------------|---------------|
| 1. 负载设置 | 2. 系统设置 | 1.Load Set     | 2. System Set |
| 3. 通讯设置 | 4. 合格设置 | 3.Comm Set     | 4.Qualfi Set  |
| 5. 系统信息 |         | 5.System Infor |               |
|         |         |                |               |
|         |         |                |               |
|         |         |                |               |

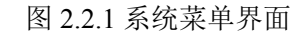

| 系统设置  |     |       |    | SYS SET  |     |          |           |         |
|-------|-----|-------|----|----------|-----|----------|-----------|---------|
| 开机设置: | 默认值 | 语言设置: | 中文 | Start Se | et: | Default  | Language: | English |
| 还原设置: | 恢复  |       |    | Restore  |     | Recovery |           |         |
|       |     |       |    |          |     |          |           |         |
|       |     |       |    |          |     |          |           |         |
|       |     |       |    |          |     |          |           |         |
|       |     |       |    |          |     |          |           |         |

图 2.2.2 系统设置界面图

#### 2.3 负载设置操作

通过系统菜单可以进入到负载设置界面,如图 2.3 所示。在该界面下可以完成关于负载的量程、 极限值、延时关断等相关设置。

**操作说明:**1.通过旋转旋钮选中操作项。2.非数字参数按【Enter】键切换设置选项。3.数字参数, 操作见 1.4 数字参数设置方式。4.按【Esc】返回上一级界面。

| 负载设置  |        |       |          | LOAI | d Se | ΞT  |        |        |       |          |
|-------|--------|-------|----------|------|------|-----|--------|--------|-------|----------|
| 触发源:  | 手动     | 远端测量: | 关闭       | Tri  | ggeı | r:  | Man    | Remote | e:    | OFF      |
| 电流量程: | 同      | 延时关断: | 关闭       | Ran  | ge   | l : | High   | OFF De | elay: | OFF      |
| 电压量程: | 一      | 最大电流: | 30.00 A  | Ran  | ge \ | /:  | High   | Imax   |       | 30.00 A  |
| 启动电压: | 0.00 V | 最大电压: | 150.00 V | ON   | ۷    | :   | 0.00 V | Vmax   | :     | 150.00 V |
| 关断电压: | 0. 00V | 最大功率: | 200.00 W | 0FF  | ۷    | :   | 0.00 V | Pmax   | :     | 200.00 W |

图 2.3 负载设置界面图

## 2.4 基本模式操作

电子负载可以工作在以下几种基本测量模式: 定电流模式(CC)、定电压模式(CV)、定电阻模式 (CR)、定功率模式(CP)、定电流转定电压模式(CC+CV)、定电阻转定电压模式(CC+CR),以上的六种 模式参数设置均可在测量界面进行设置。其中,任意模式主界面按【Mode】键可进入模式选择界面, 如图 2.4 所示。

**操作说明:**1.通过旋转旋钮选中操作项。2.按【Enter】键确认选中的模式。3.按【Esc】键返回 上一级界面。

| 测量显示 |           |           |                 | MEAS DISP |             |           |                 |
|------|-----------|-----------|-----------------|-----------|-------------|-----------|-----------------|
| 10   | 000       | V CC      | 设置值:<br>1.000 A | 10        | 000         | V CC      | Set:<br>1.000 A |
|      | 01. CC    | 02. CV    | 关断:             |           | 01. CC      | 02. CV    | Time:           |
|      | 03. CP    | 04. CR    | )00 S           |           | 03. CP      | 04. CR    | 00 S            |
| 1    | 05. CC+CV | 06. CR+CV | 值:              | 1         | 05. CC+CV   | 06. CR+CV | t:              |
|      | 07. 动态    | 08. 列表    | )00 V           | ╸ᆚ        | 07. TRAN    | 08. LIST  | 00 V            |
|      | 09. 扫描    | 10. 短路    | A 00(           |           | 09. SCAN    | 10. SHORT | A 00            |
| 1 (  | 11. 电池    | 12. LED   | 00 W            | 1 (       | 11. BATTERY | 12. LED   | 00 W            |
|      |           |           |                 |           |             |           |                 |

图 2.4 模式选择界面

#### 2.4.1 定电流测量模式

在定电流模式下,不论输入电压是否改变,电子负载都消耗一个恒定的电流。

**操作说明:** 1.通过旋转旋钮选中操作项。2.设置参数,操作见 1.4 数字参数设置方式。3.按下相应的【On/Off】启动负载。

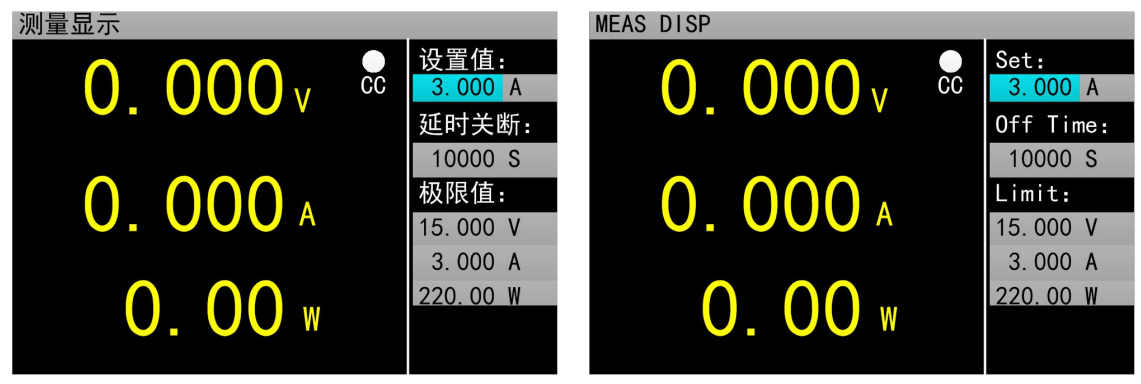

图 2.4.1 定电流测量模式

#### 2.4.2 定电压测量模式

在定电压模式下,电子负载将消耗足够的电流来使输入电压维持在设定电压值。 操作说明:1.通过旋转旋钮选中操作项。2. 设置参数,操作见1.4 数字参数设置方式。3.按下

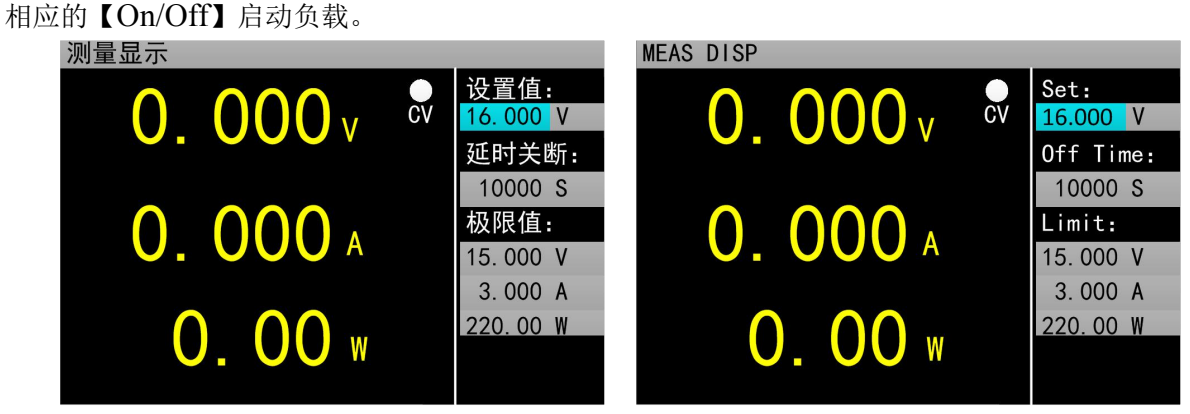

图 2.4.2 定电压测量模式

#### 2.4.3 定电阻测量模式

在定电阻模式下,负载被等效为一个恒定的电阻,负载将消耗随着输入电压的改变而相应改变 的电流。

**操作说明:** 1.通过旋转旋钮选中操作项。2. 设置参数,操作见 1.4 数字参数设置方式。3.按下相应的【On/Off】启动负载。

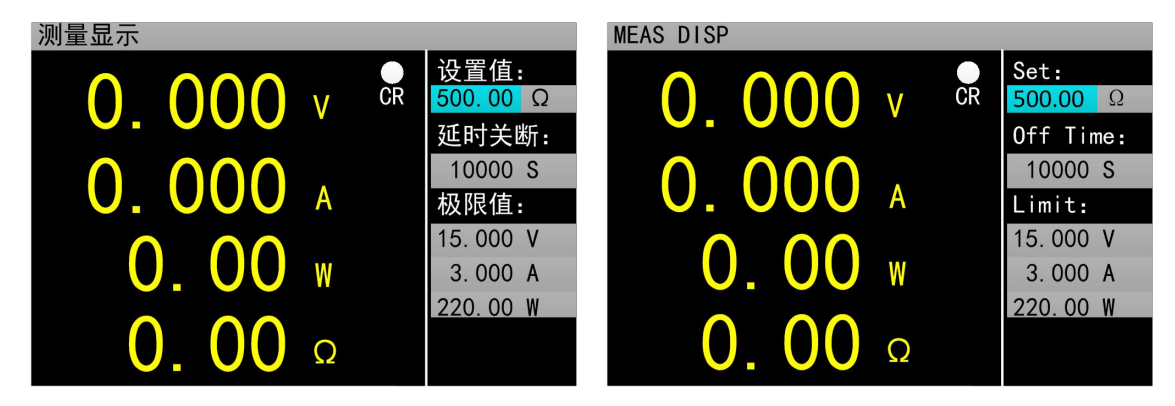

图 2.4.3 定电阻测量模式

#### 2.4.4 定功率测量模式

在定功率模式下,负载消耗一个恒定的功率。当输入电压发生变化时,负载将相应的调节电流 使消耗功率维持在设定功率值。

**操作说明:** 1.通过旋转旋钮选中操作项。2. 设置参数,操作见 1.4 数字参数设置方式。3.按下相应的【On/Off】启动负载。

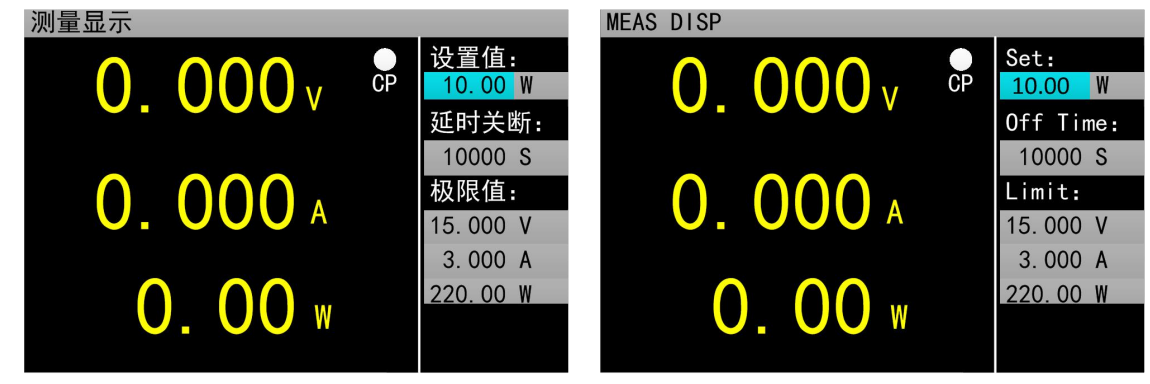

图 2.4.4 定功率测量模式

#### 2.4.5 定电流转定电压测量模式

定电流转定电压测量模式,是为了防止被测源因过电流放电而造成损坏。在该模式下当待测源 无法输出负载设定的电流值时,将自动由定电流模式切换到定电压模式。

**操作说明:** 1.通过旋转旋钮选中操作项。2. 设置参数,操作见 1.4 数字参数设置方式。3.按下相应的【On/Off】启动负载。

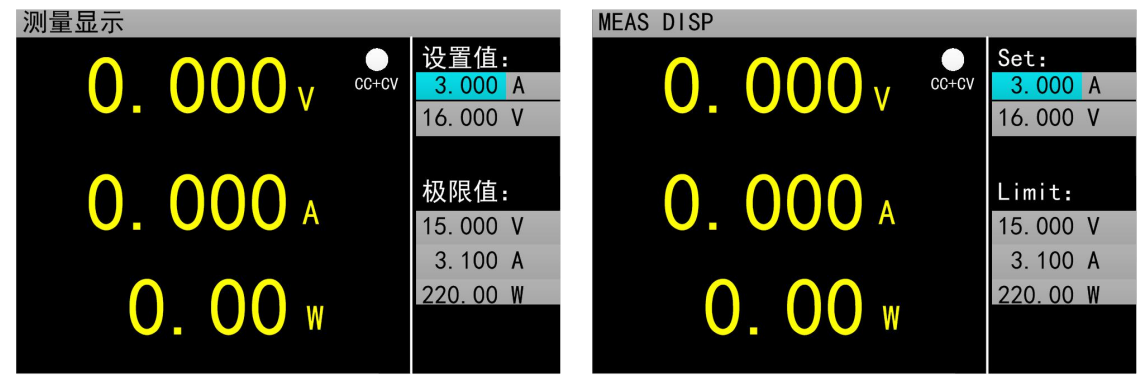

图 2.4.5 定电流转定电压测量模式

#### 2.4.6 定电阻转定电压测量模式

定电阻转定电压测量模式,是为了防止待测源因过电流放电而造成损坏。在该模式下,当待测 源无法输出足够电流维持设定电阻时,负载将由定电阻模式转为定电压模式。

**操作说明:** 1.通过旋转旋钮选中操作项。2. 设置参数,操作见 1.4 数字参数设置方式。3.按下相应的【On/Off】启动负载。

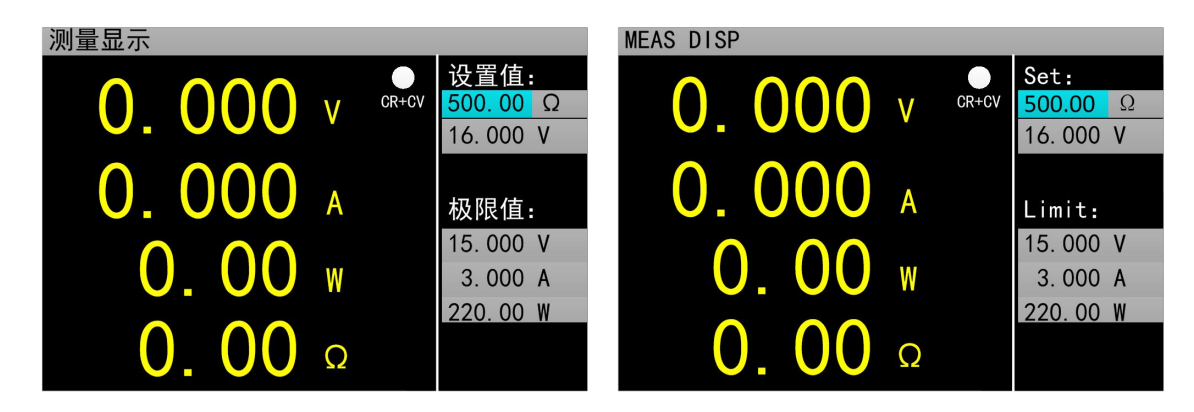

图 2.4.5 定电阻转定电压测量模式

#### 2.5 动态测试操作

动态测试操作能够在两种负载设定电流或电压间反复切换,此功能可以用来测试电源的动态特性。 其中,动态测试模式可分为连续模式、脉冲模式、触发模式三种,说明如下:

◆ 连续模式:在该模式下,启动测试后,负载能够连续的在 A 值和 B 值之间切换。

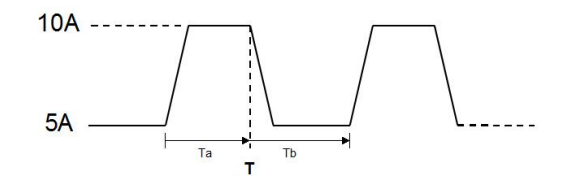

连续操作模式

 ◆ 脉冲模式: 在该模式下,启动测试后,负载每接收到一个触发信号就会从 A 值切换到 B 值,在 维持 B 值脉宽时间后,重新切换到 A 值。

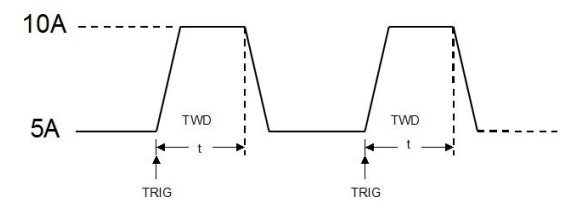

脉冲操作模式

◆ 触发模式:在该模式下,启动测试后,负载每接收到一个触发信号就会在 A 值和 B 值之间切换。 该模式下,设置脉宽将不起作用。

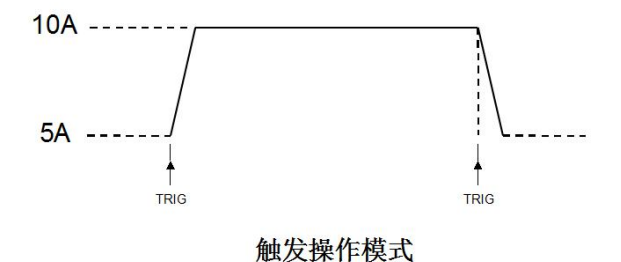

启动动态测试操作前需要对动态测试相关参数进行设置,具体设置参数包括:动态载态、A 值、A 值脉宽时间、B 值、B 值脉宽时间以及动态测试模式,设置界面和测试界面分别如图 2.5.1 和 2.5.2 所示。

操作说明: 1.通过【Mode】键进入动态测试主界面后,按【Menu】可以进入到动态测试的参数设置界面。2.通过旋转旋钮选中操作项。3.非数字参数按【Enter】键切换设置选项; 4. 数字参数,操作见 1.4 数字参数设置方式。5.按【Esc】返回测试界面。6. 在测试界面,按下【On/Off】启动或关闭负载。

| 动和 | 态设置        |         |      |     |                             |      | TRAN         | SET         |         |            |       |                                 |
|----|------------|---------|------|-----|-----------------------------|------|--------------|-------------|---------|------------|-------|---------------------------------|
| 动? | 态载态:       | 恒流      | 动态模式 | 式:  | 连续                          |      | Tran         | Stat:       | CC      | Tran I     | lode: | CONT                            |
| 值  | A :        | 3.000 A | 脉宽   | A : | 01000 mS                    |      | Level        | A:          | 3.000 A | Width      | A :   | 01000 mS                        |
| 值  | <b>B</b> : | 1.000 A | 脉宽   | B:  | 01000 mS                    |      | Level        | B:          | 1.000 A | Width      | В:    | 01000 mS                        |
|    |            |         |      |     |                             |      |              |             |         |            |       |                                 |
|    |            |         |      |     |                             |      |              |             |         |            |       |                                 |
|    |            |         |      |     | 图 2.5.1 封                   | <br> | 之近異          | 用品          |         |            |       |                                 |
| 动  | 态测试        |         |      |     | 图 2.3.1 4                   | 1元   | S 以且<br>TRAN | ット回<br>TEST |         |            |       |                                 |
|    | 0.         | 000     | V C  | C   | 值 A:<br>3.000 A<br>脉宽 A:    |      |              | 0.          | . 000   | <b>)</b> v | CC    | Level A:<br>3.000 A<br>Width A: |
|    | 0.         | 000     | A    |     | 01000 mS<br>值 B:<br>1.000 A |      |              | 0.          | . 000   | Α          |       | 01000 mS<br>Level B:<br>1.000 A |
|    | (          | 0. 00   | W    |     | 脉苋 B:<br>01000 mS           |      |              |             | 0. 00   | W          |       | Width B:<br>01000 mS            |

图 2.5.2 动态测试界面

#### 2.6 列表测试操作

列表测试功能可以方便的测试待测源在不同带载状态下的工作情况,有利于生产线自动化测试。 通过预先设定列表测试的步骤,可以将待测源的测试步骤及测试参数编辑成列表并按顺序完成一系 列测试。具体设置参数包括:设置步数、步进模式、循环开关,每步的负载模式、负载大小、延时 时间、比较开关、上限值、下限值。

设置界面和测试界面分别如图 2.6.1 和 2.6.2 所示,测试结束测试结果界面如 2.6.3 所示。

操作说明: 1.通过【Mode】键进入列表测试主界面后,按【Menu】可以进入列表菜单界面,如图 2.6 所示。界面操作见图形上方列表菜单操作说明。2.进入列表测试设置的子菜单界面,如图 2.6.1 所示,界面操作见图形上方列表测试设置界面操作说明。3.参数设置完成,按【Esc】返回列表菜单 界面,再按【Esc】返回列表测试主界面。4. 在测试界面,按下【On/Off】启动或关闭负载。5.电子 负载启动测试完成后会出现列表测试结果界面,如图 2.6.3 所示。按【Esc】返回列表测试主界面。 具体操作详见列表测试结果界面操作说明。

列表菜单操作说明:调节旋钮选中相应的选项,按【Enter】键进入相应的子菜单。

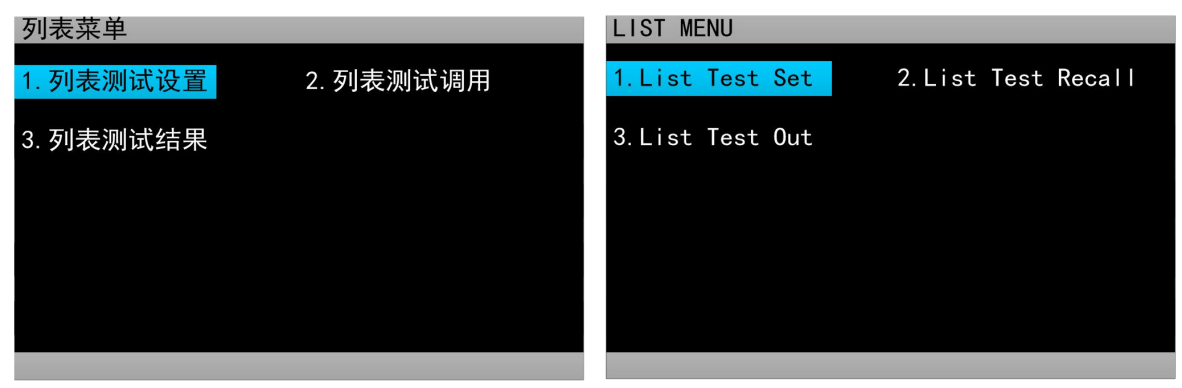

图 2.6 列表菜单界面

列表测试设置界面操作说明:1.通过旋转旋钮选中操作项;2.通过方向键【◀】、【▶】切换

到编辑状态才可对参数进行编辑。方向键选中上一页或者下一页后按【Enter】键可进行翻页操作, 方向键选中保存后按【Enter】键进入列表测试参数保存界面如图 2.6.4,保存操作详见**列表测试参数** 保存界面操作说明; 3.编辑状态下非数字参数按【Enter】键切换设置选项; 4.编辑状态下数字参数, 操作见 1.4 数字参数设置方式; 5.按【Esc】返回上一级界面;

| 列表               | 長设置  |        |      |     |        |       | LI     | LIST SET |                      |        |         |        |        |  |
|------------------|------|--------|------|-----|--------|-------|--------|----------|----------------------|--------|---------|--------|--------|--|
| 列表               | 長步数: | 05 步   | 进模式  | :连续 | 循环:    | 关闭    | Те     | st Ste   | o: <mark>05</mark> S | tepMod | de:Auto | Repeat | :: 0FF |  |
| 步                | 模式   | 大小     | 延时   | 比较  | 上限     | 下限    | Nun    | Туре     | Value                | Delay  | Compar  | Max    | Min    |  |
| 01               | CC   | 2.000  | 0005 | 关闭  | 3.000  | 1.000 | 01     | CC       | 2.000                | 0005   | 0FF     | 3.000  | 1.000  |  |
| 02               | CV   | 15.000 | 0005 | 关闭  | 19.999 | 0.100 | 02     | CV       | 15. 000              | 0005   | 0FF     | 19.999 | 0.100  |  |
| 03               | CP   | 50.000 | 0005 | 关闭  | 200.00 | 1.00  | 03     | CP       | 50.000               | 0005   | 0FF     | 200.00 | 1.00   |  |
| 04               | CR   | 500.00 | 0005 | 关闭  | 4500   | 1.00  | 04     | CR       | 500.00               | 0005   | 0FF     | 4500   | 1.00   |  |
| 05               | 开路   |        | 0005 | 关闭  | 19.999 | 0.000 | 05     | OPEN     |                      | 0005   | 0FF     | 19.999 | 0.000  |  |
|                  |      |        |      |     |        |       |        |          |                      |        |         |        |        |  |
| 上一页  编辑  保存  下一页 |      |        |      |     |        |       | Pre Pa | age      | Edit                 | Save   | Next    | Page   |        |  |

图 2.6.1 列表设置界面

测试界面操作说明:按下【On/Off】启动或关闭模式。

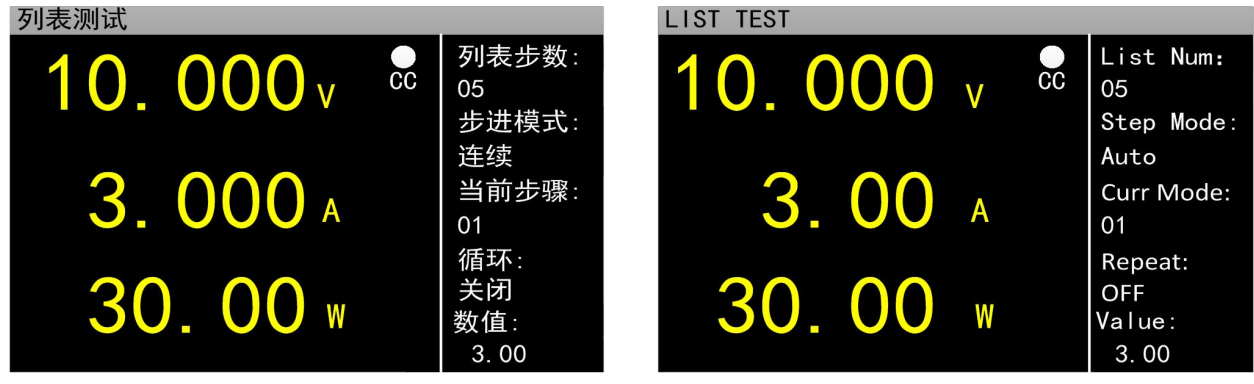

图 2.6.2 列表测试界面

**列表测试结果界面操作说明:** 1. 通过方向键【<sup>◀</sup>】、【<sup>▶</sup>】可切换到上一页、保存、下一页选项。2.方向键选中上一页、下一页,按【Enter】键可进行翻页操作。3.方向键选中保存,按【Enter】键进入文件列表结果保存界面,如图 2.6.5 所示,具体界面操作详见**列表测试结果保存界面操作说明**。

| 列表结果             |    |        |      |    |         |        |  |     | LIST OUT |        |       |        |        |        |  |
|------------------|----|--------|------|----|---------|--------|--|-----|----------|--------|-------|--------|--------|--------|--|
|                  |    |        |      |    |         |        |  |     |          |        |       |        |        |        |  |
| 步                | 模式 | 大小     | 延时   | 比较 | 上限      | 下限     |  | Num | Туре     | Value  | Delay | Compar | Max    | Min    |  |
| 01               | CC | 2.000  | 0005 | 关闭 | 3.000   | 1.000  |  | 01  | CC       | 2.000  | 0005  | 0FF    | 3.000  | 1.000  |  |
| 02               | CV | 15.000 | 0005 | 关闭 | 19. 999 | 0. 100 |  | 02  | CV       | 15.000 | 0005  | 0FF    | 19.999 | 0. 100 |  |
| 03               | CP | 50.000 | 0005 | 关闭 | 200.00  | 1.00   |  | 03  | CP       | 50.000 | 0005  | 0FF    | 200.00 | 1.00   |  |
| 04               | CR | 500.00 | 0005 | 关闭 | 4500    | 1.00   |  | 04  | CR       | 500.00 | 0005  | 0FF    | 4500   | 1.00   |  |
| 05               | 开路 |        | 0005 | 关闭 | 19.999  | 0.000  |  | 05  | OPEN     |        | 0005  | 0FF    | 19.999 | 0.000  |  |
|                  |    |        |      |    |         |        |  |     |          |        |       |        |        |        |  |
| 上一页    保存    下一页 |    |        |      |    |         |        |  |     | Pre Pa   | ige    | Sav   | ve     | Next   | Page   |  |
|                  |    |        |      |    |         |        |  |     |          |        |       |        |        |        |  |

图 2.6.3 列表结果界面

### 列表测试参数保存界面操作说明:1.通过旋转旋钮选择文件;2.通过方向键【◀】、【▶】切换到

编辑状态才可对文件进行编辑,方向键选择上一页或者下一页后按【Enter】键可进行翻页操作;3. 编辑状态下通过旋转旋钮选存储、读取、删除文件的操作,按【Enter】键进入文件命名界面、调用 文件、删除文件。文件命名界面操作详见**文件命名界面操作说明**。读取调用之前保存的文件,10S 内按【Enter】键确认调用,否则取消调用操作。删除文件也需在10S内按【Enter】键确认删除,否 则取消删除操作4.按【Esc】返回上一级界面;

| 测试列 | 表    |         |       |       |   | TEST  | LIST      |          |         |       |      |
|-----|------|---------|-------|-------|---|-------|-----------|----------|---------|-------|------|
| 当前  | 页数   | 01      | 方供    | 01    |   | Curre | ent Pages | 01 \$    | toro    | 01    |      |
|     | #### | ## 02.  | 读取#   | ##### |   |       | ####;     | ## 02. R | ecall # | ##### |      |
|     | #### | ##03. : | 删除 ## | ##### |   |       | ####      | ## 03. D | elete   | ##### |      |
|     | #### | ##      | ##    | ##### |   |       | ####      | ##       | ##      | ##### |      |
|     | #### | ##      | ##    | ##### |   |       | ####      | ##       | ##      | ##### |      |
|     | #### | ##      | ##    | ##### |   |       | ####      | ##       | ##      | ##### |      |
| 上   | 一页   | 编       | 辑     | 下一到   | 页 | Pr    | e Page    | E        | dit     | Next  | Page |

图 2.6.4 文件列表设置参数保存界面

**列表测试结果保存界面操作说明**:列表测试结果界面操作与列表测试参数保存界面操作相同。参考 **列表测试参数保存界面操作说明**。

| 结果列表       |      |               |    |        | RESU | _T   |           |          |         |      |  |
|------------|------|---------------|----|--------|------|------|-----------|----------|---------|------|--|
| 当前         | 页数   | 01            | 友佬 | 01     |      | Curr | ent Pages | 01 \$    | tore    | 01   |  |
|            | #### | ### 02.       | 读取 | ###### |      |      | ####;     | ## 02. R | ecall # | #### |  |
|            | #### | ////    03. ; | 删除 | ###### |      |      | ####      | ## 03. D | elete # | #### |  |
|            | #### | ###           |    | ###### |      |      | #####     | ##       | ###     | #### |  |
|            | #### | ###           |    | ###### |      |      | ####      | ##       | ###     | #### |  |
|            | #### | ###           |    | ###### |      |      | ####      | ##       | ###     | #### |  |
| 上一页 编辑 下一頭 |      | 页             | Pr | e Page | E    | dit  | Next      | Page     |         |      |  |

图 2.6.5 文件列表结果保存界面

**文件命名界面操作说明:**1.通过方向键切换到编辑状态才可对文件文件进行编辑,切换到保存按 【Enter】键保存文件,如果是空字符则报错;2.编辑下通过旋转旋钮选中字符按【Enter】键键入字 符;3.按【Esc】返回上一级界面;

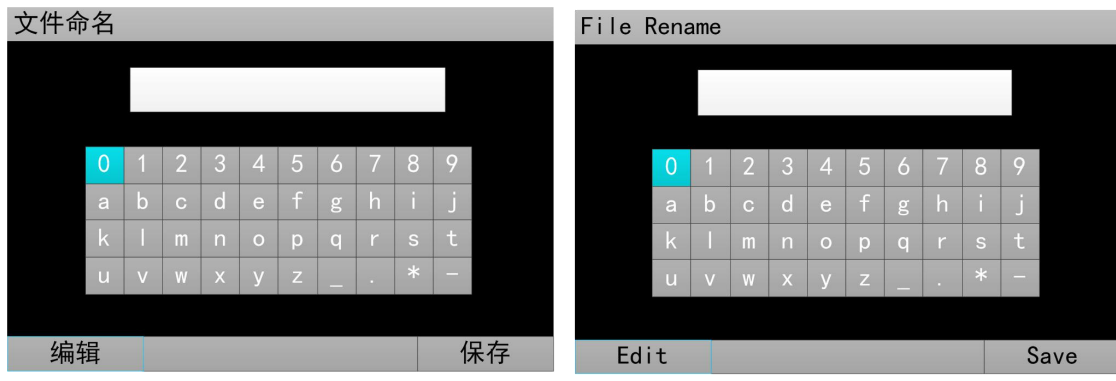

图 2.6.7 文件命名界面

## 2.7 扫描测试操作

扫描测试可以用来检测待测源在一定范围内的连续工作情况,可以方便的捕捉到待测源例如保 护电流、转折电压等各种临界参数。用户可以自行设定扫描起点、终点、步进量、步进延时、阈值 类型、比较类型等相关参数。扫描测试中,会显示测试结果合格与否。

操作说明:1.在扫描测试主界面下按【Menu】键进入扫描设置界面;2.通过旋转旋钮选中操作项; 3.非数字参数按【Enter】键切换设置选项;4.对于数字参数,操作见1.4数字参数设置方式;5.按【Esc】 返回扫描测试主界面。6.按【On/Off】启动或关闭负载。

| 扫描设置                   |                                | SCAN SET                   |                                          |
|------------------------|--------------------------------|----------------------------|------------------------------------------|
| 扫描类型: <mark>定电圧</mark> | 阈值类型: 电压转折                     | Scan Type: <mark>CV</mark> | TH Type: ΔV                              |
| 扫描起点: 0.500 V          | 阈值设置: 10.000 V                 | Start Val: 0.500 V         | TH Value: 10.000 V                       |
| 扫描终点: 3.000 V          | 比较类型:按电流                       | End Value: 3.000 V         | Compare: InCURR                          |
| 步进量: 0.500 V           | 上限 : 3.000 A                   | Step Val: 0.500 V          | Limit High: 3.000 A                      |
| 步进延时: 005 S            | 下限 : 0.500 A                   | Step Delay: 005 S          | Limit Low: 0.500 A                       |
|                        |                                |                            |                                          |
|                        | 图 2.7.1 扫挂                     | 苗测试设置界面                    |                                          |
| 扫描测试                   |                                | SCAN TEST                  |                                          |
| 0.000                  | V CC 扫描起点:<br>0.500 A<br>扫描终点: | 0.000                      | V CC Start val:<br>0.500 A<br>End value: |
| 0.000                  | 3.000 A<br>步进量:<br>0.500 A     | 0.000                      | A 3. 000 A<br>Step val:<br>0. 500 A      |
| 0.00                   | → 歩进延时:<br>1 S<br>W            | 0.00                       | Delay val:<br>1 S                        |

图 2.7.2 扫描测试界面

## 2.8 电池测试操作

电池测试功能常用来检测电池放电性能,该电子负载可以以定电流或定电阻方式工作,可以方 便测定电池的放电容量。 操作说明:1.在电池测试主界面下按【Menu】键进入电池参数设置界面;2.通过旋转旋钮选中操 作项;3.非数字参数按【Enter】键切换设置选项;4.对于数字参数,操作见1.4 数字参数设置方式; 5.按【Esc】返回电池测试主界面。6. 按【On/Off】启动或关闭模式。

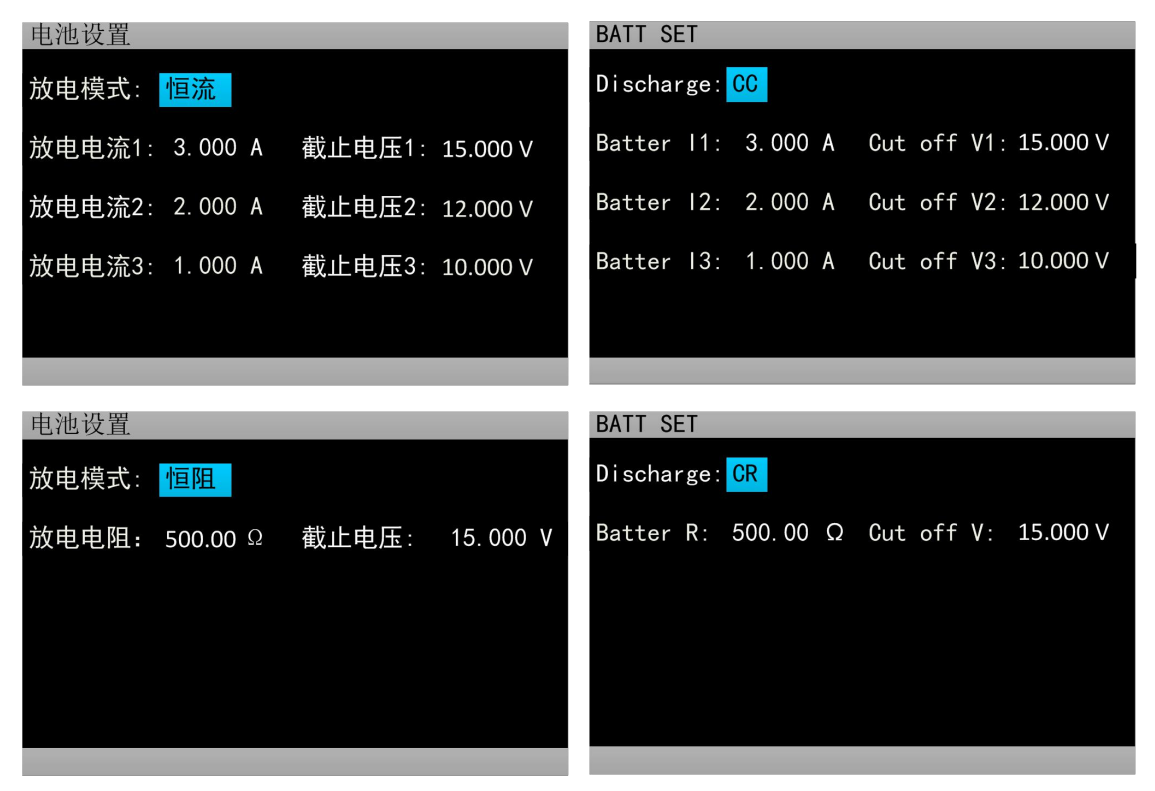

图 2.8.1 电池测试设置界面

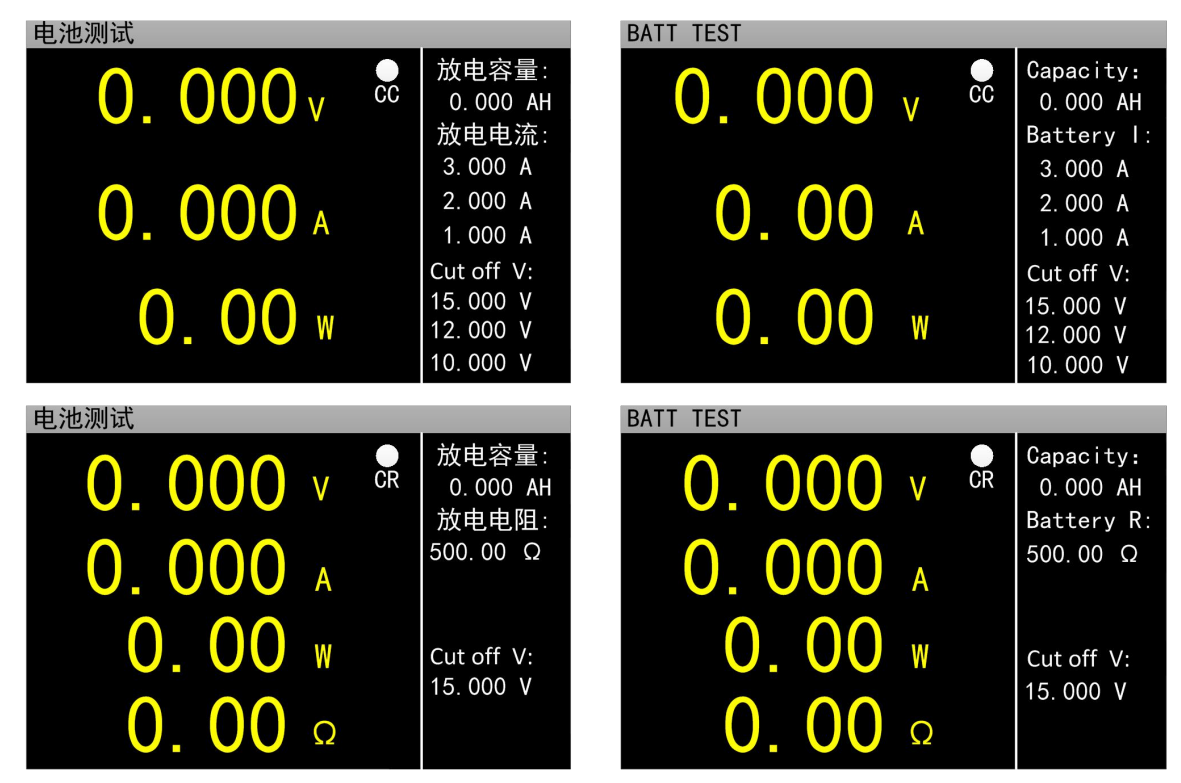

图 2.8.2 电池测试主界面

#### 2.9 LED 测试操作

LED 等效电路为 LED 等效电阻 Rd 和导通电压 联,用户需要设置 3 个参数,其中 Io 为 LED 源的 流,Vo 为 LED 导通工作时,导通电压 Vf 和 LED 上的压降之和,Coeff 为 LED 等效电阻 Rd 和 LED 等效电阻的比值。

操作说明:1.通过旋转旋钮选中操作项。2.设置 作见 1.4 数字参数设置方式。3.按【On/Off】启动 式。 
 I
 Vf 的串

 I
 输出电

 ED特性曲线
 参数。操

| 选项说明: |
|-------|
|-------|

| 选项名称       | 选项内容   | 选项说明                          |  |  |
|------------|--------|-------------------------------|--|--|
| LED Vo:    | 0Vmax  | LED 恒流源带载 LED 灯时的稳定工作电压       |  |  |
| LED Io:    | 0Imax  | LED 恒流源输出电流                   |  |  |
| LED Coeff: | 0.01—1 | LED 等效电阻 Rd 和 LED 负载总的等效电阻的比值 |  |  |

其中,由上述参数就可根据如下(1)(2)两式获知 LED 的导通电压及 LED 的阻抗,定义 Vf 为二极

管导通电压、Rd 为 Led 等效电阻。

Rd = (Vo / Io) \* Coeff (1)

Vf = Vo \* (1 - Coeff)(2)

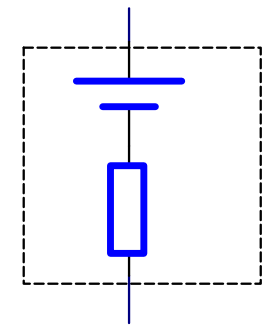

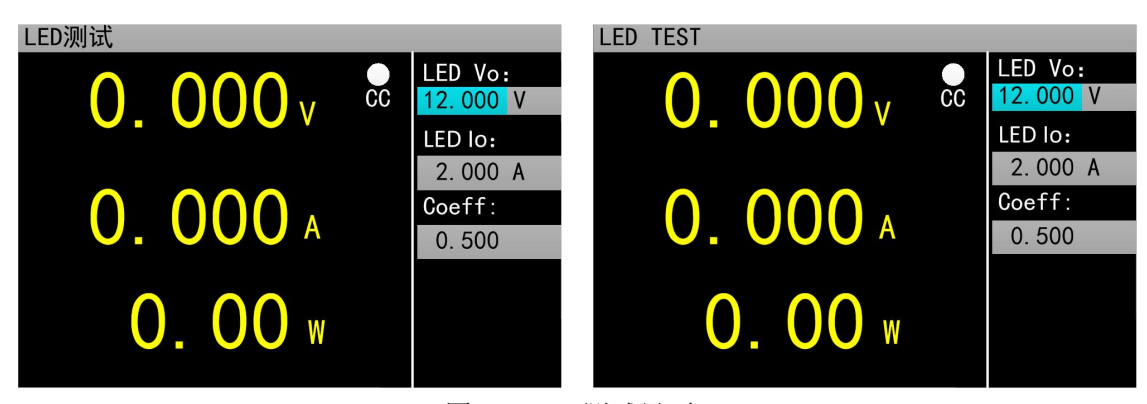

图 2.9 LED 测试界面

#### 2.10 短路测试操作

负载可以在输入端模拟一个短路电路。在短路测试下,负载短路所消耗的实际电流值取决于电 源的最大输出。

**操作说明:** 1.通过旋转旋钮选中操作项。2.设置参数。操作见 1.4 数字参数设置方式。 3.按【On/Off】启动或关闭模式。

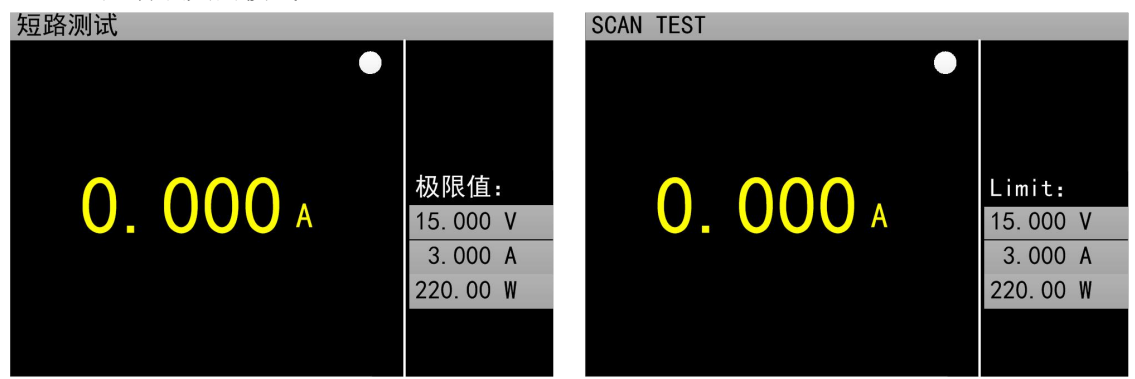

图 2.10 短路测试界面

#### 2.12 保护功能

负载提供了过电流、过电压、过功率、过温度保护、极性反接提示(提示信息以实物图为准)。

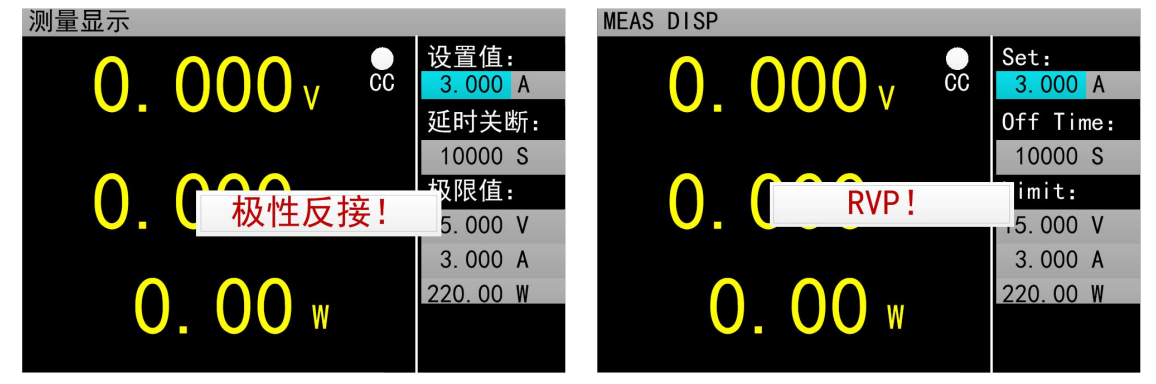

#### 2.13 触发功能

负载具有触发功能,主要应用在动态和列表测试中,用于启动下一步转换。负载支持三种触发 方式: 1.手动(通过前面板【Trigger】键触发)。2.外部(通过后面板触发端口触发,下降沿触发)。3. 总线(通过 RS-232 或 USB 总线接口的程控指令触发)。

#### 2.14 合格测试操作

合格测试为基本测量模式 CC/CV/CR/CP 的附加功能, 开启合格测试功能后在基本测量模式主界 面能够实时检测当前测试是否在设定极限范围之内, 并显示 Pass/Fail。

参数设置界面操作说明:1.通过旋转旋钮选中操作项;2.非数字参数按【Enter】键切换设置选项。 3.对于数字参数,操作见1.4 数字参数设置方式。4.按【Esc】返回上一级界面。

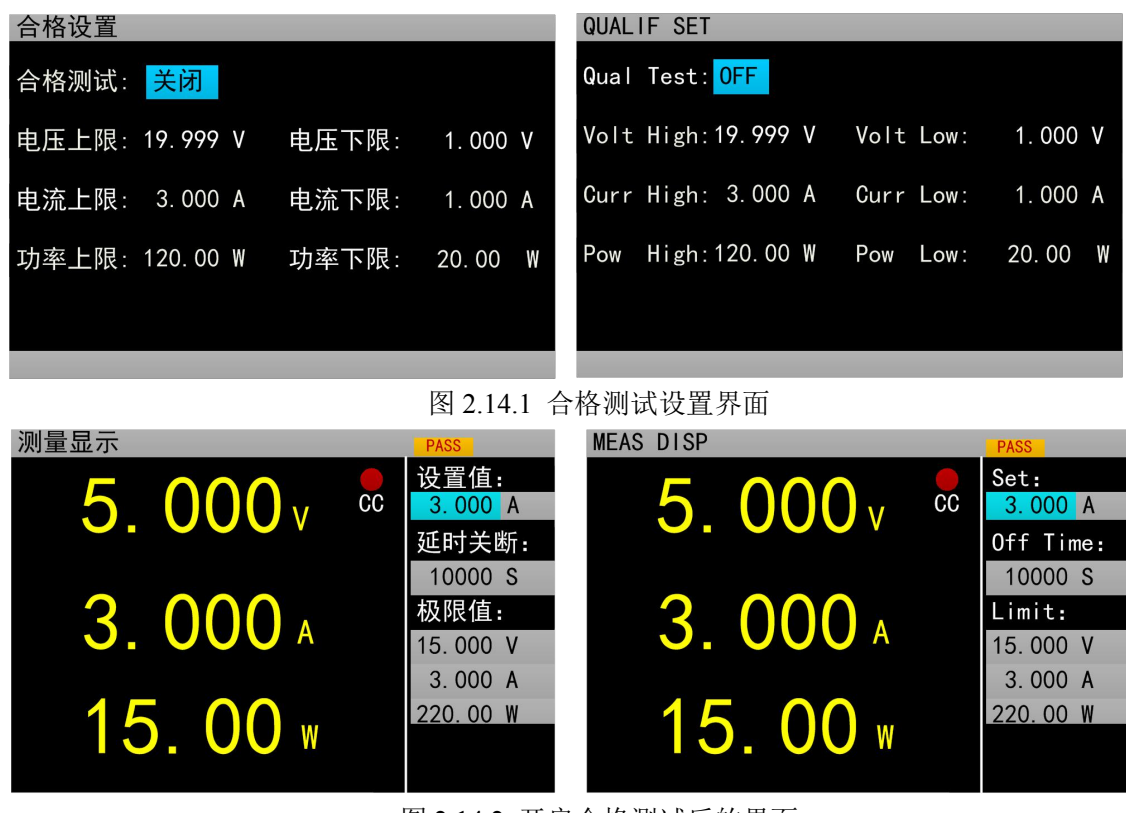

图 2.14.2 开启合格测试后的界面

#### 2.15 其他系统设置

#### 2.15.1 键盘锁功能

为防止用户误操作,负载还增加了锁定功能。标题栏显示锁定标识。在锁定状态下除了【On/Off】、 【Enter】、【Local】键,其余按键包括旋钮均被锁定。另外,在锁定状态下,图标栏会出现锁定图标,解锁时图标消失。长按【Enter】键 3s 可以在锁定和解锁状态切换。

#### 2.16 通讯口和外部扩展口

ET53 系列标配有 USB、RS232 以及选配 RS485 三种通讯方式,下图为通讯相关的设置,用户可按 【Utility】键可进入系统菜单界面,选择通讯设置,进入设置界面。

| 通讯设置    |                     |          | COMM S | ET                     |               |      |
|---------|---------------------|----------|--------|------------------------|---------------|------|
| 本机地址: 0 | <mark>00</mark> 波特率 | : 115200 | Local  | Addr: <mark>000</mark> | Baud Rate: 11 | 5200 |
|         |                     |          |        |                        |               |      |
|         |                     |          |        |                        |               |      |
|         |                     |          |        |                        |               |      |

图 2.15.2 通讯设置界面

## 2.16.1 通讯口

| USB RS-232 |          |    |      |  |  |  |
|------------|----------|----|------|--|--|--|
| 通讯口        | 接口       | 引脚 | 引脚定义 |  |  |  |
|            | DB9 母头   | 2  | TXD  |  |  |  |
| RS232      |          | 3  | RXD  |  |  |  |
|            |          | 5  | GND  |  |  |  |
| USB-Device | USB-B 母头 |    |      |  |  |  |

## 2.16.2 扩展口

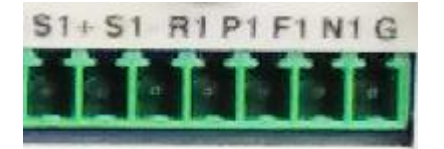

|                | S1+ | 远端测量正极输入端子         |
|----------------|-----|--------------------|
|                | S1- | 远端测量负极输入端子         |
| 扩展口检山          | R1  | LIST 列表测试正在进行,低有效  |
| 1) 茂口 捆 击      | P1  | LIST 列表测试结果合格,低有效  |
|                | F1  | LIST 列表测试结果不合格,低有效 |
|                | G   | GND                |
| 扩展口输入 N1 外部触发辅 |     | 外部触发输入             |

扩展口输出为 OC 门输出,用户需要接上拉电阻和上拉电平,上拉电平范围为 0-50V,灌电流为 0-100mA,超过上述电气范围,会损坏设备接口。

扩展口输入为外部触发输入端子,下降沿有效,并且两次下降沿间隔应大于100mS。

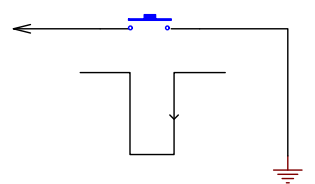

## 2.16.3 电流监控端子

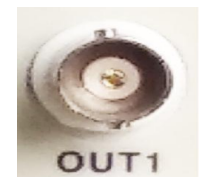

该端子为电流监控端子,输出范围为0-11V。

## 技术规格

| 型号     |        | ET5300                                                                        | ET5301               |  |  |  |
|--------|--------|-------------------------------------------------------------------------------|----------------------|--|--|--|
|        | 功率     | 400W                                                                          | 400W                 |  |  |  |
| 额定输入   | 输入电压   | 0-150V                                                                        |                      |  |  |  |
|        | 输入电流   | 0-40A                                                                         | 0-60A                |  |  |  |
|        | 量程     | 0.1~19.999V,0.1~150.00V                                                       |                      |  |  |  |
| 定电压模式  | 分辨率    | 1mV,10mV                                                                      |                      |  |  |  |
|        | 准确度    | ±(0.05%+0.02%FS)                                                              |                      |  |  |  |
|        | 量程     | 0~3.000A,0~40.00A                                                             | 0~6.00A,0~60.00A     |  |  |  |
| 定电流模式  | 分辨率    | 1mA,10mA                                                                      |                      |  |  |  |
|        | 准确度    | ±(0.05%+0.05%FS)                                                              |                      |  |  |  |
|        | 量程     | $0.05 \Omega \sim 1 k \Omega$ , $1 k \Omega \sim 4.5 k \Omega$                |                      |  |  |  |
| 定电阻模式  | 分辨率    | $10 \mathrm{m}\Omega$ , $100 \mathrm{m}\Omega$                                |                      |  |  |  |
|        | 准确度    | ±(0.1%+0.5%FS)                                                                |                      |  |  |  |
|        | 量程     | 0~400W                                                                        | 0~400W               |  |  |  |
| 定功率模式  | 分辨率    | 10mW                                                                          |                      |  |  |  |
|        | 准确度    | ±(0.1%+0.5%FS)                                                                |                      |  |  |  |
|        | 模式     | CC, CV                                                                        |                      |  |  |  |
| 动态测试切能 | T1&T2  | 50ms~60s;                                                                     |                      |  |  |  |
|        | 放电模式   | CC, CR                                                                        |                      |  |  |  |
| 电池测试功能 | 最大放电容量 | 9999Ah                                                                        |                      |  |  |  |
|        | 分辨率    | $1 \text{mA}$ , $10 \text{mA}$ , $10 \text{m} \Omega$ , $100 \text{m} \Omega$ |                      |  |  |  |
| 测量范围   |        |                                                                               |                      |  |  |  |
|        | 量程     | 0~19.999V,0~150.00V                                                           | 0~19.999V,0 ~150.00V |  |  |  |
| 电压回读值  | 分辨率    | 1mV,10mV                                                                      |                      |  |  |  |
|        | 准确度    | ±(0.05%+0.1%FS)                                                               |                      |  |  |  |
|        | 量程     | 0~3.000A,0~40.00A                                                             | 0~6.00A,0~60.00A     |  |  |  |
| 电流回读值  | 分辨率    | 1mA,10mA                                                                      |                      |  |  |  |
|        | 准确度    | ±(0.05%+0.1%FS)                                                               |                      |  |  |  |
|        | 量程     | 400W                                                                          |                      |  |  |  |
| 功率回读值  | 分辨率    | 10mW                                                                          |                      |  |  |  |
|        | 准确度    | ±(0.1%+0.5%FS)                                                                |                      |  |  |  |
| 保护范围   | •      | ·                                                                             |                      |  |  |  |
| 过压保护   |        | 大于 21V 或者 155V 过压保护                                                           |                      |  |  |  |
| 过流保护   |        | 大于 3.1 或者 41A 过流保护                                                            | 大于 6.1A 或者 61A 过流保护  |  |  |  |
| 过功率保护  |        | 410W                                                                          |                      |  |  |  |
| 过温保护   |        | 85°C                                                                          |                      |  |  |  |

| 型号     |        | ET5302                                                                        | ET5303            |  |  |
|--------|--------|-------------------------------------------------------------------------------|-------------------|--|--|
|        | 功率     | 400W                                                                          | 400W              |  |  |
| 额定输入   | 输入电压   | 0-500V                                                                        |                   |  |  |
|        | 输入电流   | 0-15A                                                                         | 0-30A             |  |  |
|        | 量程     | 0.1~19.999V,0.1~500.00V                                                       |                   |  |  |
| 定电压模式  | 分辨率    | 1mV,10mV                                                                      |                   |  |  |
|        | 准确度    | ±(0.05%+0.02%FS)                                                              |                   |  |  |
|        | 量程     | 0~3.000A,0~15.00A                                                             | 0~3.000A,0~30.00A |  |  |
| 定电流模式  | 分辨率    | 1mA,10mA                                                                      |                   |  |  |
|        | 准确度    | $\pm (0.05\% + 0.05\% FS)$                                                    |                   |  |  |
|        | 量程     | $0.05 \Omega \sim 1 k \Omega$ , $1 k \Omega \sim 4.5 k \Omega$                |                   |  |  |
| 定电阻模式  | 分辨率    | $10m \Omega$ , $100m \Omega$                                                  |                   |  |  |
|        | 准确度    | $\pm (0.1\%+0.5\%FS)$                                                         |                   |  |  |
|        | 量程     | 0~400W                                                                        | 0~400W            |  |  |
| 定功率模式  | 分辨率    | 10mW                                                                          |                   |  |  |
|        | 准确度    | ±(0.1%+0.5%FS)                                                                |                   |  |  |
|        | 模式     | CC, CV                                                                        |                   |  |  |
| 动态测试功能 | T1&T2  | 50ms~60s;                                                                     |                   |  |  |
|        | 放电模式   | CC, CR                                                                        |                   |  |  |
| 电池测试功能 | 最大放电容量 | 9999Ah                                                                        |                   |  |  |
|        | 分辨率    | $1 \text{mA}$ , $10 \text{mA}$ , $10 \text{m} \Omega$ , $100 \text{m} \Omega$ |                   |  |  |
| 测量范围   |        |                                                                               |                   |  |  |
|        | 量程     | 0~19.999V,0 ~500.00V                                                          |                   |  |  |
| 电压回读值  | 分辨率    | 1mV,10mV                                                                      |                   |  |  |
|        | 准确度    | ±(0.05%+0.1%FS)                                                               |                   |  |  |
|        | 量程     | 0~3.000A,0~15.00A                                                             | 0~3.00A,0~30.00A  |  |  |
| 电流回读值  | 分辨率    | 1mA,10mA                                                                      |                   |  |  |
|        | 准确度    | ±(0.05%+0.1%FS)                                                               |                   |  |  |
|        | 量程     | 400W                                                                          |                   |  |  |
| 功率回读值  | 分辨率    | 10mW                                                                          |                   |  |  |
|        | 准确度    | $\pm$ (0.1%+0.5%FS)                                                           |                   |  |  |
| 保护范围   |        |                                                                               |                   |  |  |
| 过压保护   |        | 大于 21V 或者 510V 过压保护                                                           |                   |  |  |
| 过流保护   |        | 大于 3.1 或者 16A 过流保护 大于 3.1A 或者 31A 过流保护                                        |                   |  |  |
| 过功率保护  |        | 410W                                                                          |                   |  |  |
| 过温保护   |        | 85°C                                                                          |                   |  |  |